# ਮਹਾਰਾਜਾ ਰਣਜੀਤ ਸਿੰਘ ਪੰਜਾਬ ਟੈਕਨੀਕਲ ਯੂਨੀਵਰਸਿਟੀ, ਬਠਿੰਡਾ

MAHARAJA RANJIT SINGH PUNJAB TECHNICAL UNIVERSITY

(A State Univ. Estd. by Govt. of Punjab vide Punjab Act No. 5 of 2015 and Approved u/s 2(f) & 12 (B) of UGC; Member AIU)

Bathinda-151001 (Punjab), India

# MANUAL Affiliation & Approval Module

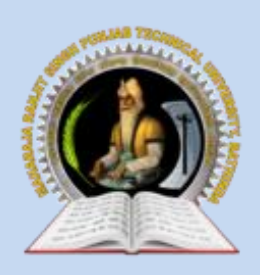

MAHARAJA RANJIT SINGH PUNJAB TECHNICAL UNIVERSITY Bathinda-151001 (Punjab), India

# MANUAL – AFFILIATION & APPROVAL MODULE

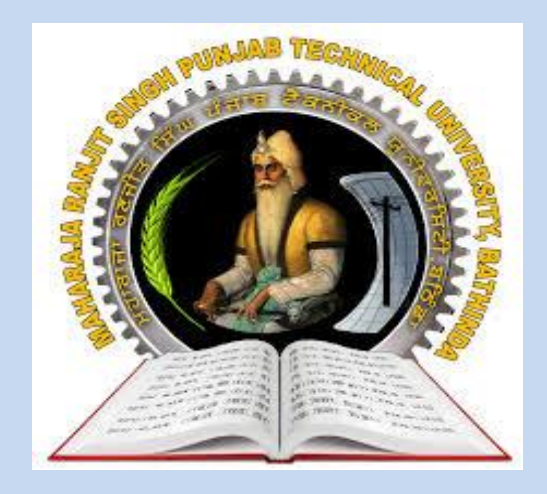

2023-24

INTERNAL QUALITY ASSURANCE CELL MAHARAJA RANJIT SINGH PUNJAB TECHNICAL UNIVERSITY BATHINDA 151001

# MANUAL – Affiliation & Approval Module

# Prepared by:

- Prof. (Dr.) Naresh Kumar Garg, Incharge ITeS
- Er. Ashok Kumar, Programmer ITeS

All rights reserved with MRSPTU

*Year 2023-24* 

# INTERNAL QUALITY ASSURANCE CELL

# **MANUAL – Affiliation & Approval Module**

# 2023-24

# MRSPTU COLLEGE DEVELOPMENT COUNCIL

# Module List:

- 1) USER MODULE(Front End)
- 2) ADMINISTRATOR MODULE(Front End)

# Introduction of College Development Council:

- College Development Council is an appropriate body of the University for ensuring proper planning and integrated development of affiliated colleges and to provide the college's necessary help and guidance.
- It functions as a policy making body in regard to proper planning and integrated development of colleges.
- CDC advises the University on all matters relating to development of affiliating colleges, such as
  provision of adequate facilities academic and physical for raising the standard of learning,
  teaching and research and its periodic evaluation for enabling the University to maintain reasonable
  continuity of policy in regard to development of colleges.
- It prepares perspective plan for the development and opening of new colleges, to enable the University and State Education authorities to take long term decisions on the planning and development of colleges and may advise the University on matters relating to different disciplines taught in colleges at different levels of University education.

# 1) USER MODULE Front End:

# How to Apply – Registration

Step 1 – Registration:

- Register through the registration tab on home page with correct details.
- After successful submission, an email with login details will be sent to the email Id submitted during registration.

| CDC MEMBERS | COLLEGES -        | AFFILIATION GUIDELINES+                | REGISTRATION    | LOGIN STAFF DE         | TAILS CONTAC              | TUS      |
|-------------|-------------------|----------------------------------------|-----------------|------------------------|---------------------------|----------|
|             | 1                 | New Registratio                        | on for Institu  | te Academic S          | Session 202               | 4-25     |
|             | -<br>Institute Ty | pe*                                    |                 | Institute Name *       |                           |          |
|             | New Instiut       | te                                     | ~               | Institute Name         |                           |          |
|             | Address Lir       | ne 1 *                                 |                 | Address Line 2 *       |                           |          |
|             | Address Lin       | ne 1                                   |                 | Address Line 2         |                           |          |
|             | City *            |                                        | District*       |                        | State *                   |          |
|             | City              |                                        | Select District | ~                      | Select                    | Ŷ        |
|             | Pin Code*         |                                        |                 | Date of Establishme    | nt of Institute *         |          |
|             | Pin Code          |                                        |                 | dd/mm/yyyy             |                           |          |
|             | Official Ema      | ail Id of Director/Principal *         |                 | Confirm Official Em    | ail Id of Director/Prin   | icipal * |
|             | Official Ema      | ail Id of Director/Principal           |                 | Confirm Official Ema   | il Id of Director/Princip | bal      |
|             | Alternate O       | fficial Email Id of Director/Princi    | ipal *          | Alternate Official En  | nail Id of Director/Pri   | ncipal * |
|             | Alternate O       | fficial Email Id of Director/Principal |                 | Alternate Official Em  | ail Id of Director/Princ  | ipal     |
|             | Official Mot      | bile of Director/Principal *           |                 | Alternate Official Mo  | bile of Director/Prin     | cipal *  |
|             | Mobile            |                                        |                 | Alternate Official Mol | bile of Director/Princip  | al       |
|             | Alternate O       | fficial Mobile of Director/Princip     | al *            | STD Code *             |                           |          |
|             | Alternate O       | fficial Mobile of Director/Principal   |                 | STD Code               |                           |          |
|             | Landline *        |                                        |                 | Alternate Landline *   |                           |          |
|             | Landline          |                                        |                 | Alternate Landline     |                           |          |
|             | Alternate La      | andline *                              |                 | Fax *                  |                           |          |
|             | Alternate La      | andline                                |                 | Fax                    |                           |          |
|             | PAN *             |                                        |                 | Minority Institute *   |                           |          |
|             | PAN               |                                        |                 | ○ Yes ○ No             |                           |          |
|             | Website *         |                                        |                 | Alternate Website *    |                           |          |
|             | Website           |                                        |                 | Alternate Website      |                           |          |
|             | Institute Ca      | tegory *                               |                 |                        |                           |          |
|             | Institute Ca      | ategory                                | ~               |                        |                           |          |

#### How to Login

## Step 1.a – Registration:

• Using these login details, login into your account.

|      | ਮਹਾਰਾਜਾ ਰਣਜੀਤ ਸਿੰਘ ਪੰਜਾਬ ਟੈਕਨੀਕਲ ਯੂਨੀਵਰਸਿਟੀ, ਬਠਿੰਡਾ<br>Maharaja Ranjit Singh Punjab Technical University, Bathinda<br>(A State University Established By Govt. of Punjab vide Punjab Act No. 5 of 2015 and Under Section 2(f) & 12 B of UGC)<br>College Development Council |   |             |           |               |         |         |       |               |           |
|------|----------------------------------------------------------------------------------------------------|---|-------------|-----------|---------------|---------|---------|-------|---------------|-----------|
| HOME | ABOUTU                                                                                                    | 5 | CDC MEMBERS | COLLEGES+ |               | REGISTR | ATION - | LOGIN | STAFF DETAILS | CONTACT   |
|      |                                                                                                    |   |             |           | CDC Dash      | nboard  |         | (INST | TUTE LOGII    | <b>V)</b> |
|      |                                                                                                    |   |             |           | Password      |         |         |       |               |           |
|      |                                                                                                    |   |             |           | Security Code |         | 4 * 5   |       |               |           |
|      |                                                                                                    |   |             |           |               |         | Submit  |       | Reset         |           |

# How to Apply - Affiliation Application-PART-1:

## Step2–Affiliation Application-PART-1:

- Institutes will be able to see this screen on successfully login with there credentials which they had received from email.
- After clicking on Part 1of Affiliation Application they will be able to see screen's which are displayed on next slide

| ਮਹਾਰਾਜਾ ਰਣਜੀਤ ਸਿੰਘ ਪੰਜਾਬ ਟੈਕਨੀਕਲ ਯੂਨੀਵਰਸਿਟੀ, ਬਠਿੰਡਾ<br>Maharaja Ranjit Singh Punjab Technical University, Bathinda<br>(A State University Established By Govt. of Punjab Vide Punjab Act No. 5 of 2015 and Under Section 2(f) & 12 B of UGC)<br>College Development Council |                                                                                                    |                                                        |  |  |  |  |  |  |  |  |  |
|----------------------------------------------------------------------------------------------------|----------------------------------------------------------------------------------------------------|--------------------------------------------------------|--|--|--|--|--|--|--|--|--|
| HOME IMPORTANT NOTICES AFFILIATION GU                                                                                                    | JIDELINES - SCRUNITY REPORTS - MESSAGES STATUS OF APPLICATION                                                                        | LOGOUT CHANGE PASSWORD                                 |  |  |  |  |  |  |  |  |  |
|                                                                                                    |                                                                                                    | Welcome: (99) HDFC TESTING COLLEGE OF ENGINEERING      |  |  |  |  |  |  |  |  |  |
| Application Form Steps                                                                                                    | Application Status                                                                                                    |                                                        |  |  |  |  |  |  |  |  |  |
| Part 1 of Affiliation Application                                                                                                    | Application Form                                                                                                    | Status                                                 |  |  |  |  |  |  |  |  |  |
|                                                                                                    |                                                                                                    |                                                        |  |  |  |  |  |  |  |  |  |
| Part 2 of Affiliation Application                                                                                                    | Part 1 of Affiliation Application                                                                                                    | Incomplete                                             |  |  |  |  |  |  |  |  |  |
| Part 2 of Affiliation Application Affiliation Fee Payment                                                                                                    | Part 1 of Affiliation Application<br>Part 2 of Affiliation Application                                                               | Incomplete                                             |  |  |  |  |  |  |  |  |  |
| Part 2 of Affiliation Application<br>Affiliation Fee Payment<br>Generate Fee Challan                                                                                                    | Part 1 of Affiliation Application<br>Part 2 of Affiliation Application<br>Affiliation Fee Payment                                    | Incomplete Incomplete Incomplete                       |  |  |  |  |  |  |  |  |  |
| Part 2 of Affiliation Application<br>Affiliation Fee Payment<br>Generate Fee Challan<br>Print Application Part 1                                                                                                    | Part 1 of Affiliation Application<br>Part 2 of Affiliation Application<br>Affiliation Fee Payment                                    | Incomplete Incomplete Incomplete                       |  |  |  |  |  |  |  |  |  |
| Part 2 of Affiliation Application<br>Affiliation Fee Payment<br>Generate Fee Challan<br>Print Application Part 1<br>Print Application Part 2                                                                                                    | Part 1 of Affiliation Application<br>Part 2 of Affiliation Application<br>Affiliation Fee Payment<br>Kindly fill detailed Forms to c | Incomplete Incomplete Incomplete Incomplete Incomplete |  |  |  |  |  |  |  |  |  |

# Step2– Affiliation Application-PART-1:

- Filling/Update of Institute details
- Trust Details

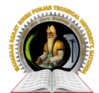

# ਮਹਾਰਾਜਾ ਰਣਜੀਤ ਸਿੰਘ ਪੰਜਾਬ ਟੈਕਨੀਕਲ ਯੂਨੀਵਰਸਿਟੀ, ਬਠਿੰਡਾ

Maharaja Ranjit Singh Punjab Technical University, Bathinda (A State University Established By Govt. of Punjab vide Punjab Act No. 5 of 2015 and Under Section 2(f) & 12 B of UGC) College Development Council

| HOME IMPORTANT NOTICES AFFILIATION GUIDEL           | INES - SCRUNITY REPORTS - MESSAGES STATU | S OF APPLICATION LOGOUT CHANGE PA | ASSWORD                                      |
|-----------------------------------------------------|------------------------------------------|-----------------------------------|----------------------------------------------|
|                                                     |                                          |                                   | Welcome: HDFC TESTING COLLEGE OF ENGINEERING |
| Part 1 of Affiliation Application                   | TRUST DETAILS                            |                                   |                                              |
| Institute Details                                   | *Name of the Chairman                    | Name of the Chairman              |                                              |
|                                                     | *Name of the Trust                       | Organization Name                 |                                              |
| Governing Members                                   | tract Tract                              | Organization Type                 |                                              |
| Head of Institute                                   | . Trust type                             | Select                            | -<br>7                                       |
| <ul> <li>Contact Persons for Affiliation</li> </ul> | • Year of Establishment of Trust         | Jerece '                          |                                              |
| Land Details                                        | *Registered With                         | Registered With                   |                                              |
| Building Details                                    | *Registration Date                       | (YYYY-MM-DD)                      | (YYYY-MM-DD)*                                |
| - Bank Details                                      | *Regiation Number                        | Regiation Number                  |                                              |
| Application Datalle                                 | *Address                                 | Address                           |                                              |
| Application Details                                 | *City                                    | City                              |                                              |
|                                                     | *District                                | Select District                   | 0                                            |
|                                                     | *Ctato                                   | Select                            | 7                                            |
|                                                     | State                                    | Pin Code                          |                                              |
|                                                     | *Pin Code                                |                                   |                                              |
|                                                     | *Website of the trust                    | websité                           |                                              |
|                                                     | *Email Id of the trust                   | Email Id                          |                                              |
|                                                     | *Email Id of the Chairman                | Email Id of the Chairman          |                                              |
|                                                     | *Mobile of the chairman                  | Mobile                            |                                              |
|                                                     |                                          | Mobile                            |                                              |
|                                                     | *STD Code                                | STD Code                          |                                              |
|                                                     | Landline                                 | Landline                          |                                              |
|                                                     | *Fax                                     | Fax                               |                                              |
|                                                     | *PAN No. of the Trust                    | PAN                               |                                              |
|                                                     |                                          |                                   |                                              |
|                                                     | Submit                                   | Res                               |                                              |

# Governing Member's Details

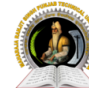

# ਮਹਾਰਾਜਾ ਰਣਜੀਤ ਸਿੰਘ ਪੰਜਾਬ ਟੈਕਨੀਕਲ ਯੂਨੀਵਰਸਿਟੀ, ਬਠਿੰਡਾ

Maharaja Ranjit Singh Punjab Technical University, Bathinda (A State University Established By Govt. of Punjab vide Punjab Act No. 5 of 2015 and Under Section 2(f) & 12 B of UGC)

College Development Council

|                                                     |                   |                               | Welcome: HDFC TESTING COLLEGE OF ENGINEERING |
|-----------------------------------------------------|-------------------|-------------------------------|----------------------------------------------|
| Part 1 of Affiliation Application                   |                   |                               |                                              |
| Institute Details                                   | GOVERNING MEMBERS |                               |                                              |
|                                                     |                   |                               |                                              |
| <ul> <li>Governing Members</li> </ul>               |                   | Add New Governing Body Member |                                              |
| Head of Institute                                   |                   |                               |                                              |
| <ul> <li>Contact Persons for Affiliation</li> </ul> |                   |                               |                                              |
|                                                     |                   |                               |                                              |
| Building Details                                    |                   |                               |                                              |
|                                                     |                   |                               |                                              |
| Application Details                                 |                   |                               |                                              |
| Programme & Courses                                 |                   |                               |                                              |

#### Head of Institute

٠

|                                   |                 |                   |                      |                 |                    | ,              | Welcome: HDFC TESTING COLLEG | E OF ENGINEERING |
|-----------------------------------|-----------------|-------------------|----------------------|-----------------|--------------------|----------------|------------------------------|------------------|
| Part 1 of Affiliation Application | HEAD OF INSTITU | ITE               |                      |                 |                    |                |                              |                  |
| 🖉 Institute Details               |                 | *Name             | Name                 |                 |                    |                |                              |                  |
| Trust Details                     |                 | Father Name       |                      |                 |                    |                |                              |                  |
| Governing Members                 |                 | *Designation      | Designation          |                 |                    |                |                              |                  |
| Head of Institute                 |                 | Designation       | Address              |                 |                    |                |                              |                  |
| Contact Persons for Affiliation   | -               | Personal Address  | Address              |                 |                    |                |                              |                  |
| 🖋 Land Details                    |                 | *Gender           | Male Female          |                 |                    |                |                              |                  |
| Building Details                  |                 | *DOB              | (YYYY-MM-DD)*        |                 |                    |                |                              |                  |
|                                   |                 | *Email ID         | Email ID             |                 |                    |                |                              |                  |
| Application Details               |                 | *Mobile No.       | Mobile No.           |                 |                    |                |                              |                  |
| Programme & Courses               | *Joinig Date    |                   | (YYYY-MM-DD)         | )               |                    |                |                              |                  |
|                                   |                 | Qualification     | Degree<br>Percentage | Passout<br>Year | University<br>Name | Specialization |                              |                  |
|                                   |                 | *PHD              | PHD Degree           | PHD Passout     | PHD Univers        | PHD Special    |                              |                  |
|                                   |                 | *Master Degree    | Master Degr          | Master Degr     | Master Degr        | Master Degr    |                              |                  |
|                                   |                 | *Bachelor Degree  | Bachelor De          | Bachelor De     | Bachelor De        | Bachelor De    |                              |                  |
|                                   |                 | *Diploma          | Diploma Per          | *               |                    |                |                              |                  |
|                                   |                 | *Other Degree     | Other Degre          | 8               |                    |                |                              |                  |
|                                   |                 | *Job Type         | Regular Basi         |                 | ~                  |                |                              |                  |
|                                   | *Experience Re: | search (In Years) | 0                    |                 | ~                  |                |                              |                  |
|                                   | *Experience Tea | aching (In Years) | 0                    |                 | ~                  |                |                              |                  |
|                                   |                 | *STD Code         | STD Code             |                 |                    |                |                              |                  |
|                                   |                 | Landline(Office)  | Landline             |                 |                    |                |                              |                  |
|                                   |                 | *Fax (Office)     | Fax                  |                 |                    |                |                              |                  |
|                                   | *PAN Nu         | imber (Personal)  | Pan                  |                 |                    |                |                              |                  |
|                                   | *Aadha          | aar Card Number   | Aadhaar Card         |                 |                    |                |                              |                  |
|                                   |                 | Submit            |                      |                 | Reset              |                |                              |                  |

#### • Contact Person's Details

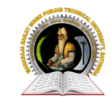

# ਮਹਾਰਾਜਾ ਰਣਜੀਤ ਸਿੰਘ ਪੰਜਾਬ ਟੈਕਨੀਕਲ ਯੂਨੀਵਰਸਿਟੀ, ਬਠਿੰਡਾ

Maharaja Ranjit Singh Punjab Technical University, Bathinda (A State University Established By Govt. of Punjab vide Punjab Act No. 5 of 2015 and Under Section 2(f) & 12 B of UGC) College Development Council

IMPORTANT NOTICES AFFILIATION GUIDELINES -SCRUNITY REPORTS - MESSAGES STATUS OF APPLICATION LOGOUT CHANGE PASSWORD Welcome: HDFC TESTING COLLEGE OF ENGINEERING Part 1 of Affiliation Application ADD CONTACT DETAILS OF THE OFFICIAL HANDLING AFFILIATION PROCESS( not Institute Details below level of Supdt. \*Person Name Person Name Trust Details \*Address Address Governing Members \*Designation Designation Head of Institute Email ID Contact Persons for Affiliation \*Email ID \*Mobile No. Mobile No Land Details Building Details Submit Bank Details Application Details Programme & Courses

#### • Land Details

|                                   |                          |                                    |                                         | Welcor          | ne: HDFC TESTING |
|-----------------------------------|--------------------------|------------------------------------|-----------------------------------------|-----------------|------------------|
| Part 1 of Affiliation Application | LAND DETAILS             |                                    | Docun                                   | nents to be upl | oaded            |
| Institute Details                 | *Land Location           | Select 👻                           | Document<br>Name                        | Uploaded        | Download         |
| Trust Details                     | *I stitude and           | Latitude and Longitude             |                                         |                 |                  |
| Governing Members                 | Longitude                |                                    | *Registered sale<br>deed and other      | Choose File Ne  |                  |
| Head of Institute                 | *Registration<br>Number  | Registration Number                | land documents                          | Upload          |                  |
| Contact Persons for Affiliation   | *Registration            | (YYYY-MM-DD)                       |                                         | Choose File N   |                  |
| Land Details                      | Date                     | (YYYY-MM-DD)*                      | *Document<br>related to land            | Upload          |                  |
| Building Details                  | *Khasra<br>Number        | Khasra Number                      | use certificate                         |                 |                  |
| Bank Details                      | *Plot Number,            | Plot Number, Survey Number and etc | *Document                               | Choose File No  |                  |
| Application Details               | Survey Number<br>etc     |                                    | related to the<br>Khasra of the<br>land | Upload          |                  |
| Programme & Courses               | *Total Area In<br>Acres  | Total Area In Acres                |                                         |                 |                  |
|                                   | *Land Use                | Land Use Certificate Issued By     |                                         |                 |                  |
|                                   | Certificate<br>Issued By |                                    |                                         |                 |                  |
|                                   | *Land Use                | (YYYY-MM-DD)                       |                                         |                 |                  |
|                                   | Issued Date              | (YYYY-MM-DD)*                      |                                         |                 |                  |
|                                   | *Land<br>Mortgaged       | ýes No                             |                                         |                 |                  |
|                                   | *Mortgaged<br>Purpose    | Mortgaged Purpose                  |                                         |                 |                  |
|                                   | *Ownership               | Ownership Type                     |                                         |                 |                  |

# • Building Details

| ਮਹਾਰਾਜਾ ਰਣਜੀਤ ਸਿੰਘ ਪੰਜਾਬ ਟੈਕਨੀਕਲ ਯੂਨੀਵਰਸਿਟੀ, ਬਠਿੰਡਾ<br>Maharaja Ranjit Singh Punjab Technical University, Bathinda<br>(A State University Established By Govt. of Punjab vide Punjab Act No. 5 of 2015 and Under Section 2(f) & 12 B of UGC)<br>College Development Council |                                                                                              |                                              |                                              |  |  |  |  |  |  |  |  |
|----------------------------------------------------------------------------------------------------|----------------------------------------------------------------------------------------------|----------------------------------------------|----------------------------------------------|--|--|--|--|--|--|--|--|
| HOME IMPORTANT NOTICES AFFILIATION GU                                                                                                    | JIDELINES - SCRUNITY REPORTS - MESSAGES                                                      | STATUS OF APPLICATION LOGOUT                 | CHANGE PASSWORD                              |  |  |  |  |  |  |  |  |
| Part 1 of Affiliation Application                                                                                                    | ADD BUILDING DETAILS                                                                         |                                              | Welcome: HDFC TESTING COLLEGE OF ENGINEERING |  |  |  |  |  |  |  |  |
|                                                                                                    | *Available                                                                                   | Yes No                                       |                                              |  |  |  |  |  |  |  |  |
|                                                                                                    | *Area Planned (in sq Meter)                                                                  | Area Planned                                 |                                              |  |  |  |  |  |  |  |  |
| Governing Members                                                                                                    | *Area Ready (in sq Meter)                                                                    | Area Ready                                   |                                              |  |  |  |  |  |  |  |  |
| Head of Institute                                                                                                    | *Total Instructional Area Ready(in                                                           | Total Instructional Area                     |                                              |  |  |  |  |  |  |  |  |
| Contact Persons for Affiliation                                                                                                    | sq Meter)                                                                                    |                                              |                                              |  |  |  |  |  |  |  |  |
| Land Details                                                                                                    | *Total Adminstrative Area Ready (in<br>sq Meter)                                             | Total Adminstrative Area                     |                                              |  |  |  |  |  |  |  |  |
| Building Details                                                                                                    | *Total Amenity Area Ready(in sq                                                              | *Total Amenity Area                          |                                              |  |  |  |  |  |  |  |  |
| Bank Details                                                                                                    | Meter)                                                                                       |                                              |                                              |  |  |  |  |  |  |  |  |
| Application Details                                                                                                    | *Total Access and Circulation Area<br>Available (in sq Meter)                                | *Total Access and Circulation Area Available |                                              |  |  |  |  |  |  |  |  |
| Programme & Courses                                                                                                    | *Wheather toilet area is maintained<br>as per National Building<br>Code(NBC)                 | ◯ ◯<br>Yes No                                |                                              |  |  |  |  |  |  |  |  |
|                                                                                                    | *Wheather access and circulation<br>area is maintained as per National<br>Building Code(NBC) | Yes No                                       |                                              |  |  |  |  |  |  |  |  |
|                                                                                                    | Submit                                                                                       | Rese                                         | et .                                         |  |  |  |  |  |  |  |  |

#### Bank Detail

٠

| ਮਹਾਰਾਜਾ ਰਣਜੀਤ ਸਿੰਘ ਪੰਜਾਬ ਟੈਕਨੀਕਲ ਯੂਨੀਵਰਸਿਟੀ, ਬਠਿੰਡਾ<br>Maharaja Ranjit Singh Punjab Technical University, Bathinda<br>(A State University Established By Govt. of Punjab vide Punjab Act No. 5 of 2015 and Under Section 2(f) & 12 B of UGC)<br>College Development Council |                                       |                              |                                              |  |  |  |  |  |  |  |  |
|----------------------------------------------------------------------------------------------------|---------------------------------------|------------------------------|----------------------------------------------|--|--|--|--|--|--|--|--|
| HOME IMPORTANT NOTICES AFFILIATION GUI                                                                                                    | DELINES + SCRUNITY REPORTS - MESSAGES | STATUS OF APPLICATION LOGOUT | CHANGE PASSWORD                              |  |  |  |  |  |  |  |  |
| Part 1 of Affiliation Application                                                                                                    | BANK DETAILS                          |                              | Welcome: HDFC TESTING COLLEGE OF ENGINEERING |  |  |  |  |  |  |  |  |
| Institute Details                                                                                                    | *Bank                                 | Select Bank                  |                                              |  |  |  |  |  |  |  |  |
| Trust Details                                                                                                    | *Bank Account No                      | Bank Account No              |                                              |  |  |  |  |  |  |  |  |
| Governing Members                                                                                                    | *Pank Addrose                         | Bank Address                 |                                              |  |  |  |  |  |  |  |  |
| Head of Institute                                                                                                    | *IESC Code                            | *IFSC Code                   |                                              |  |  |  |  |  |  |  |  |
| Contact Persons for Affiliation                                                                                                    |                                       |                              |                                              |  |  |  |  |  |  |  |  |
| Land Details                                                                                                    | Submit                                | Res                          | et                                           |  |  |  |  |  |  |  |  |
| Building Details                                                                                                    |                                       |                              |                                              |  |  |  |  |  |  |  |  |
| Bank Details                                                                                                    |                                       |                              |                                              |  |  |  |  |  |  |  |  |
| <ul> <li>Application Details</li> </ul>                                                                                                    |                                       |                              |                                              |  |  |  |  |  |  |  |  |
| Programme & Courses                                                                                                    |                                       |                              |                                              |  |  |  |  |  |  |  |  |

#### **Application Detail** ٠

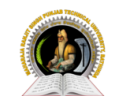

# ਮਹਾਰਾਜਾ ਰਣਜੀਤ ਸਿੰਘ ਪੰਜਾਬ ਟੈਕਨੀਕਲ ਯੂਨੀਵਰਸਿਟੀ, ਬਠਿੰਡਾ

Maharaja Ranjit Singh Punjab Technical University, Bathinda (A State University Established By Govt. of Punjab vide Punjab Act No. 5 of 2015 and Under Section 2(f) & 12 B of UGC)

**College Development Council** 

| HOME | IMPORTANT NOTICES | AFFILIATION GUIDELINES - | SCRUNITY REPORTS - | MESSAGES | STATUS OF APPLICATION | LOGOUT | CHANGE PASSWORD |  |
|------|-------------------|--------------------------|--------------------|----------|-----------------------|--------|-----------------|--|
|      |                   |                          |                    |          |                       |        |                 |  |

|                                                     |                                                     | weicome: HDFC TESTING COLLEGE OF ENGINEERING |
|-----------------------------------------------------|-----------------------------------------------------|----------------------------------------------|
| Part 1 of Affiliation Application                   | APPLICATION DETAILS                                 |                                              |
| Institute Details                                   | *Whether applying for                               | ⊖yes €no                                     |
|                                                     | Progressive closure                                 |                                              |
| Governing Members                                   | *Whether applying for Abrupt closure                | ⊖yes €No                                     |
| Head of Institute                                   | *Whether applying for change of site                | ⊖yes €no                                     |
| <ul> <li>Contact Persons for Affiliation</li> </ul> |                                                     |                                              |
| Land Details                                        | *Whether applying for conversion<br>to co-education | ⊖yes ®no                                     |
| Building Details                                    | *Have you deposited the<br>endowment fund till date | ⊖yes ®no                                     |
| Bank Details                                        | *Whether applying for any                           | Oyes INO                                     |
| <ul> <li>Application Details</li> </ul>             | variations                                          | _                                            |
| Programme & Courses                                 | Submit Reset                                        |                                              |

Provide New/Existing Course and Branches for your institute

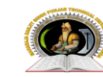

٠

#### ਮਹਾਰਾਜਾ ਰਣਜੀਤ ਸਿੰਘ ਪੰਜਾਬ ਟੈਕਨੀਕਲ ਯੂਨੀਵਰਸਿਟੀ, ਬਠਿੰਡਾ

Maharaja Ranjit Singh Punjab Technical University, Bathinda (A state University Established By Govt. of Punjab Vide Punjab Act No. 5 of 2015 and Under Section 2(f) & 12 B of UGC) College Development Council

| HOME | IMPORTANT NOTICES AFFILIATION                     |           | SCRUNITY REPORTS -              | MESSAGES ST                 | ATUS OF APPLICATION LOGOU                      | T CHANGE PASS               | VORD                        |          |                  |
|------|---------------------------------------------------|-----------|---------------------------------|-----------------------------|------------------------------------------------|-----------------------------|-----------------------------|----------|------------------|
|      |                                                   | _         |                                 |                             |                                                | ,                           | Velcome: HDFC TESTIN        | G COLLEG | E OF ENGINEERING |
|      | Part 1 of Affiliation Application                 | PRO       | GRAMME & CO                     | IIDSES                      |                                                |                             |                             |          |                  |
|      | Institute Details                                 | FRG       | GRAMME & CO                     | UKSES                       |                                                |                             |                             |          |                  |
| 1    | Trust Details                                     | Sr<br>No. | Programme                       | Course                      | Branch                                         | Current Intake<br>(2023-24) | Applied Intake<br>(2024-25) | Delete   |                  |
| -    | Governing Members                                 | 1         | NONAICTE-<br>Engineering.       | Skill Certificate<br>Course | Skill Certificate Course in<br>Sewing Operator | 40                          | 40 ~                        |          |                  |
| -    | Head of Institute Contact Persons for Affiliation | 2         | NONAICTE-<br>Pharmacy.          | B.Sc.                       | B.Sc. Operation Theater<br>Technology          | 40                          | 40 ~                        |          |                  |
| ,    | Land Details                                      | 3         | AICTE-Pharmacy                  | MBA                         | MBA in Pharmaceutical<br>Management            | 90                          | 90 ~                        |          |                  |
| 1    | Building Details                                  | 4         | NONAICTE-Media                  | BA                          | BA(Journalism & Mass<br>Communication)         | 60                          | 60 ~                        |          |                  |
|      | Bank Details                                      | 5         | NONAICTE-<br>Pharmacy.          | M.Sc                        | Anesthesia & Operation<br>Theater Technology   | 30                          | 30 ~                        |          |                  |
| -    | Programme & Courses                               | 6         | AICTE-Pharmacy                  | B.Pharm.                    | B.Pharm.                                       | 120                         | 120 ~                       |          |                  |
|      |                                                   | 7         | AICTE-Computer<br>Applications. | BCA                         | BCA                                            | 60                          | 60 ~                        |          |                  |
|      |                                                   |           |                                 |                             |                                                |                             |                             |          |                  |

Add Application Branch

Warning : Data will not be editable after submission of Lock Part 1 of Affiliation Application Button.

Lock Part 1 of Affiliation Application

#### <u>Step 3 – Lock PART-1 of the application form to enable next part of the application:</u>

• Kindly note that after locking Part-1 the information filled will not be editable.

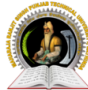

# ਮਹਾਰਾਜਾ ਰਣਜੀਤ ਸਿੰਘ ਪੰਜਾਬ ਟੈਕਨੀਕਲ ਯੂਨੀਵਰਸਿਟੀ, ਬਠਿੰਡਾ

Maharaja Ranjit Singh Punjab Technical University, Bathinda (A state University Established By Govt. of Punjab vide Punjab Act No. 5 of 2015 and Under Section 2(f) & 12 B of UGC)

**College Development Council** 

HOME IMPORTANT NOTICES AFFILIATION GUIDELINES. SCRUNITY REPORTS. MESSAGES STATUS OF APPLICATION LOGOUT CHANGE PASSWORD

| Institute Details               |           |                                 |                             |                                                |                             |                             |        |
|---------------------------------|-----------|---------------------------------|-----------------------------|------------------------------------------------|-----------------------------|-----------------------------|--------|
| Trust Details                   | Sr<br>No. | Programme                       | Course                      | Branch                                         | Current Intake<br>(2023-24) | Applied Intake<br>(2024-25) | Delete |
| Governing Members               | 1         | NONAICTE-<br>Engineering.       | Skill Certificate<br>Course | Skill Certificate Course in<br>Sewing Operator | 40                          | 40                          |        |
| Head of Institute               | 2         | NONAICTE-<br>Pharmacy.          | B.Sc.                       | B.Sc. Operation Theater<br>Technology          | 40                          | 40                          |        |
| Contact Persons for Affiliation | - 3       | AICTE-Pharmacy                  | MBA                         | MBA in Pharmaceutical<br>Management            | 90                          | 90                          |        |
| Building Details                | 4         | NONAICTE-Media                  | BA                          | BA(Journalism & Mass<br>Communication)         | 60                          | 60                          |        |
| Bank Details                    | 5         | NONAICTE-<br>Pharmacy.          | M.Sc                        | Anesthesia & Operation<br>Theater Technology   | 30                          | 30                          |        |
| Application Details             | 6         | AICTE-Pharmacy                  | B.Pharm.                    | B.Pharm.                                       | 120                         | 120                         |        |
| Programme & Courses             | 7         | AICTE-Computer<br>Applications. | BCA                         | BCA                                            | 60                          | 60                          |        |

Welcome: HDFC TESTING COLLEGE OF ENGINEERING

View Fee Details

Warning : Data will not be editable after submission of Lock Part 1 of Affiliation Application Button.

### <u>Step 4 – Generate Fee Challan:</u>

ਮਹਾਰਾਜਾ ਰਣਜੀਤ ਸਿੰਘ ਪੰਜਾਬ ਟੈਕਨੀਕਲ ਯੂਨੀਵਰਸਿਟੀ, ਬਠਿੰਡਾ Maharaja Ranjit Singh Punjab Technical University, Bathinda (A state University Established By Govt. of Punjab Vide Punjab Act No. 5 of 2015 and Under Section 2(f) & 12 B of UGC)

College Development Council

SCRUNITY REPORTS - MESSAGES STATUS OF APPLICATION LOGOUT CHANGE PASSWORD HOME IMPORTANT NOTICES AFFILIATION GUIDELINES -

#### APPLICATION FEE CHARGES DETAIL

| - | Institute Details                      |
|---|----------------------------------------|
| 1 | Trust Details                          |
|   | Governing Members                      |
| 1 | Head of Institute                      |
| 1 | Contact Persons for Affiliation        |
|   | Land Details                           |
|   | Building Details                       |
| 1 | Bank Details                           |
|   | Application Details                    |
|   | Programme & Courses                    |
| 1 | View Part 1 of Affiliation Application |
|   | View Fee Details                       |

Part 1 of Affiliation Application

| Sr<br>No. | Fee Туре                                                          | Current<br>Intake | Applied<br>Intake | Unit<br>Size | Unit<br>Count | Total Fee    |
|-----------|-------------------------------------------------------------------|-------------------|-------------------|--------------|---------------|--------------|
| 1         | Application Fee -                                                 |                   |                   |              |               | Rs 0         |
| 2         | Inspection Fee - Skill Certificate Course in Sewing<br>Operator   | 40                | 40                |              |               | Rs 0         |
| 3         | Inspection Fee - B.Sc. Operation Theater Technology               | 40                | 40                |              |               | Rs 0         |
| 4         | Inspection Fee - MBA in Pharmaceutical Management                 | 90                | 90                |              |               | Rs 0         |
| 5         | Inspection Fee - BA(Journalism & Mass<br>Communication)           | 60                | 60                |              |               | Rs 0         |
| 6         | Inspection Fee - Anesthesia & Operation Theater<br>Technology     | 30                | 30                |              |               | Rs 0         |
| 7         | Inspection Fee - B.Pharm.                                         | 120               | 120               |              |               | Rs 0         |
| 8         | Inspection Fee - BCA                                              | 60                | 60                |              |               | Rs 0         |
| 9         | Inspection Fee - BCA                                              | 60                | 60                |              |               | Rs 0         |
| 10        | Continuation Fee - Skill Certificate Course in Sewing<br>Operator | 40                | 40                | 40           | 2             | Rs 16000     |
| 11        | Continuation Fee - B.Sc. Operation Theater Technology             | 40                | 40                | 40           | 2             | Rs 60000     |
| 12        | Continuation Fee - MBA in Pharmaceutical<br>Management            | 90                | 90                | 90           | 3             | Rs<br>135000 |
| 13        | Continuation Fee - BA(Journalism & Mass<br>Communication)         | 60                | 60                | 60           | 2             | Rs 60000     |
| 14        | Continuation Fee - Anesthesia & Operation Theater Technology      | 30                | 30                | 30           | 1             | Rs 30000     |
| 15        | Continuation Fee - B.Pharm.                                       | 120               | 120               | 120          | 4             | Rs<br>180000 |
| 16        | Continuation Fee - BCA                                            | 60                | 60                | 60           | 2             | Rs 90000     |
| 17        | Continuation Fee - BCA                                            | 60                | 60                | 60           | 2             | Rs 90000     |
| 18        | Sports Fee                                                        |                   |                   |              |               | Rs 9000      |
| 19        | Youth Fee                                                         |                   |                   |              |               | Rs 9000      |
| 20        | Application Fee -                                                 |                   |                   |              |               | Rs 0         |
| 21        | Inspection Fee - Skill Certificate Course in Sewing<br>Operator   | 40                | 40                |              |               | Rs 0         |
| 22        | Inspection Fee - B.Sc. Operation Theater Technology               | 40                | 40                |              |               | Rs 0         |
| 23        | Inspection Fee - MBA in Pharmaceutical Management                 | 90                | 90                |              |               | Rs 0         |
| 24        | Inspection Fee - BA(Journalism & Mass<br>Communication)           | 60                | 60                |              |               | Rs 0         |
| 25        | Inspection Fee - Anesthesia & Operation Theater<br>Technology     | 30                | 30                |              |               | Rs 0         |
| 26        | Inspection Fee - B.Pharm.                                         | 120               | 120               |              |               | Rs 0         |
| 27        | Inspection Fee - BCA                                              | 60                | 60                |              |               | Rs 0         |
| 28        | Continuation Fee - Skill Certificate Course in Sewing<br>Operator | 40                | 40                | 40           | 2             | Rs 16000     |
| 29        | Continuation Fee - B.Sc. Operation Theater Technology             | 40                | 40                | 40           | 2             | Rs 60000     |
| 30        | Continuation Fee - MBA in Pharmaceutical<br>Management            | 90                | 90                | 90           | 3             | Rs<br>135000 |
| 31        | Continuation Fee - BA(Journalism & Mass<br>Communication)         | 60                | 60                | 60           | 2             | Rs 60000     |
| 32        | Continuation Fee - Anesthesia & Operation Theater Technology      | 30                | 30                | 30           | 1             | Rs 30000     |
| 33        | Continuation Fee - B.Pharm.                                       | 120               | 120               | 120          | 4             | Rs<br>180000 |
| 34        | Continuation Fee - BCA                                            | 60                | 60                | 60           | 2             | Rs 90000     |
| 35        | Sports Fee                                                        |                   |                   |              |               | Rs 9000      |
| 36        | Youth Fee                                                         |                   |                   |              |               | Rs 9000      |
| 37        | Late Fee                                                          |                   |                   |              |               | Rs 40000     |
| 38        | Penalty Fee                                                       |                   |                   |              |               | Rs 80000     |

Welcome: HDFC TESTING COLLEGE OF ENGINEERING

# Step5-Affiliation Application-PART-2:

- Teaching Faculty & Staff Detail
- Built Up Area Details: -Instructional,
- Administrative, Amenities
- Laboratory Details
- Library Details
- Computational Details
- Financial Details
- Endowment Fund Details
- Fee Structure
- Other Facilities
- BOG & Other Committees
- Self Declarations & Certificates

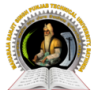

ਮਹਾਰਾਜਾ ਰਣਜੀਤ ਸਿੰਘ ਪੰਜਾਬ ਟੈਕਨੀਕਲ ਯੂਨੀਵਰਸਿਟੀ, ਬਠਿੰਡਾ

Maharaja Ranjit Singh Punjab Technical University, Bathinda (A State University Established By Govt. of Punjab vide Punjab Act No. 5 of 2015 and Under Section 2(f) & 12 B of UGC)

College Development Council

HOME IMPORTANT NOTICES AFFILIATION GUIDELINES+ SCRUNITY REPORTS+ MESSAGES STATUS OF APPLICATION LOGOUT CHANGE PASSWORD

Welcome: (99) HDFC TESTING COLLEGE OF ENGINEERING

# DowInstructions for 2.1 - 2.11

Download the Excel format
 Fill the required information in the prescribed downloaded form
 Save the filled Excel files as .pdf file
 Upload the pdf file

| 2.1         | Faculty & Staff Details | Download Format |      | Choose File No fil osen | Upload |  |
|-------------|-------------------------|-----------------|------|-------------------------|--------|--|
| 2.2         | Built up Area           | Download Format |      | Choose File No fil osen | Upload |  |
| 2.3         | Laboratories            | Download Format |      | Choose File No filosen  | Upload |  |
| 2.4         | Library                 | Download Format |      | Choose File No filosen  | Upload |  |
| 2.5         | Computer Centre         | Download Format |      | Choose File No filosen  | Upload |  |
| 2.6         | Financial Details       | Download Format |      | Choose File No filosen  | Upload |  |
| 2.7         | Endowment Fund Details  | Download Format |      | Choose File No filosen  | Upload |  |
| 2.8         | Fee Structure           | Download Format |      | Choose File No filosen  | Upload |  |
| 2.9         | Other Facilities        | Download Format |      | Choose File No filosen  | Upload |  |
| 2.10        | BOG & Other Committees  | Download Format |      | Choose File No filosen  | Upload |  |
| 2.11        | Self Declaration(s)     | Download Format |      | Choose File No filosen  | Upload |  |
| Your Upload | ded files               |                 |      |                         |        |  |
| File Name   |                         |                 | View |                         | Action |  |
| r ne marrie |                         |                 | VICW |                         | ACIUIT |  |

Note: Print of uploaded files, must be attested by the Principal/Chairman of the institution and attached in the Hard Copy to be submitted to the College Development Council of the university.

Lock Part 2 of Affiliation Application

#### Step 6 – Payment of Fees:

 Download challan for fee payment, calculated based on courses and intake mentioned in application.

🕋 ਮਹਾਰਾਜਾ ਰਣਜੀਤ ਸਿੰਘ ਪੰਜਾਬ ਟੈਕਨੀਕਲ ਯੂਨੀਵਰਸਿਟੀ, ਬਠਿੰਡਾ

| 10.00           | (A State University Esta    | blished By Govt. of Punjab vide Punjab Act No. 5 of 20 | )15 and Under Section 2(f) &     | 12 B of 0 | UGC)       |           |            |                           |
|-----------------|-----------------------------|--------------------------------------------------------|----------------------------------|-----------|------------|-----------|------------|---------------------------|
|                 |                             | College Development Cou                                | ncil                             |           |            |           |            |                           |
| HOME I          | MPORTANT NOTICES AFFILIATIO | DN GUIDELINES - SCRUNITY REPORTS - MESSAGES            | STATUS OF APPLICATION            | LOGOL     | JT CHANGE  | PASSWORD  |            |                           |
| Challan No : 20 | 021022401013899             |                                                        |                                  |           |            |           |            | Date : 30th October 20    |
|                 |                             |                                                        |                                  |           |            |           | `          | /alid Till : 7th March 20 |
|                 |                             | c                                                      | ollege Affiliation Fee Challan   |           |            |           |            |                           |
| patitute Code:  | 101200089                   | Туре                                                   | of Payment : Affiliation 2024-25 |           |            |           |            |                           |
| nstitute Code:  | HDFC TESTING COLLEGE OF ENG | INEERING                                               |                                  |           |            |           |            |                           |
| Academic Ses    | sion: 2024-25               |                                                        |                                  |           |            |           |            |                           |
| Sr. No.         | <b>Fee Type</b>             |                                                        | Current Intake                   | Applie    | ed Intake  | Unit Size | Unit Count | Total Fee                 |
| 1               |                             | Application Fee -                                      |                                  |           |            |           |            | Rs 0                      |
| 2               | Inspection Fee              | - Skill Certificate Course in Sewing Operator          | 40                               |           | 40         |           |            | Rs 0                      |
| 3               | Inspection                  | Fee - B.Sc. Operation Theater Technology               | 40                               |           | 40         |           |            | Rs 0                      |
| 4               | Inspection I                | Fee - MBA in Pharmaceutical Management                 | 90                               |           | 90         |           |            | Rs 0                      |
| 5               | Inspection Fe               | ee - BA(Journalism & Mass Communication)               | 60                               |           | 60         |           |            | Rs 0                      |
| 6               | Inspection Fee              | - Anesthesia & Operation Theater Technology            | 30                               |           | 30         |           |            | Rs 0                      |
| 7               |                             | Inspection Fee - B.Pharm.                              | 120                              |           | 120        |           |            | Rs 0                      |
| 8               |                             | Inspection Fee - BCA                                   | 60                               |           | 60         |           |            | Rs 0                      |
| 9               |                             | Inspection Fee - BCA                                   | 60                               |           | 60         |           |            | Rs 0                      |
| 10              | Continuation Fe             | e - Skill Certificate Course in Sewing Operator        | 40                               |           | 40         | 40        | 2          | Rs 16000                  |
| 11              | Continuation                | Fee - B.Sc. Operation Theater Technology               | 40                               |           | 40         | 40        | 2          | Rs 60000                  |
| 12              | Continuation                | Fee - MBA in Pharmaceutical Management                 | 90                               |           | 90         | 90        | 3          | Rs 135000                 |
| 13              | Continuation F              | Fee - BA(Journalism & Mass Communication)              | 60                               |           | 60         | 60        | 2          | Rs 60000                  |
| 14              | Continuation Fe             | e - Anesthesia & Operation Theater Technology          | 30                               |           | 30         | 30        | 1          | Rs 30000                  |
| 15              |                             | Continuation Fee - B.Pharm.                            | 120                              |           | 120        | 120       | 4          | Rs 180000                 |
| 16              |                             | Continuation Fee - BCA                                 | 60                               |           | 60         | 60        | 2          | Rs 90000                  |
| 17              |                             | Continuation Fee - BCA                                 | 60                               |           | 60         | 60        | 2          | Rs 90000                  |
| 18              |                             | Sports Fee                                             |                                  |           |            |           |            | Rs 9000                   |
| 19              |                             | Youth Fee                                              |                                  |           |            |           |            | Rs 9000                   |
| 20              |                             | Application Fee -                                      |                                  |           |            |           |            | Rs 0                      |
| 21              | Inspection Fee              | - Skill Certificate Course in Sewing Operator          | 40                               |           | 40         |           |            | Rs 0                      |
| 22              | Inspection                  | Fee - B.Sc. Operation Theater Technology               | 40                               |           | 40         |           |            | Rs 0                      |
| 23              | Inspection I                | Fee - MBA in Pharmaceutical Management                 | 90                               |           | 90         |           |            | Rs 0                      |
| 24              | Inspection Fe               | ee - BA(Journalism & Mass Communication)               | 60                               |           | 60         |           |            | Rs 0                      |
| 25              | Inspection Fee              | - Anesthesia & Operation Theater Technology            | 30                               |           | 30         |           |            | Rs 0                      |
| 26              |                             | Inspection Fee - B.Pharm.                              | 120                              |           | 120        |           |            | Rs 0                      |
| 27              |                             | Inspection Fee - BCA                                   | 60                               |           | 60         |           |            | Rs 0                      |
| 28              | Continuation Fe             | e - Skill Certificate Course in Sewing Operator        | 40                               |           | 40         | 40        | 2          | Rs 16000                  |
| 29              | Continuation                | Fee - B.Sc. Operation Theater Technology               | 40                               |           | 40         | 40        | 2          | Rs 60000                  |
| 30              | Continuation                | Fee - MBA in Pharmaceutical Management                 | 90                               |           | 90         | 90        | 3          | Rs 135000                 |
| 31              | Continuation F              | ee - BA(Journalism & Mass Communication)               | 60                               |           | 60         | 60        | 2          | Rs 60000                  |
| 32              | Continuation Fe             | e - Anesthesia & Operation Theater Technology          | 30                               |           | 30         | 30        | 1          | Rs 30000                  |
| 33              |                             | Continuation Fee - B.Pharm.                            | 120                              |           | 120        | 120       | 4          | Rs 180000                 |
| 34              |                             | Continuation Fee - BCA                                 | 60                               |           | 60         | 60        | 2          | Rs 90000                  |
| 35              |                             | Sports Fee                                             |                                  |           |            |           |            | Rs 9000                   |
| 36              |                             | Youth Fee                                              |                                  |           |            |           |            | Rs 9000                   |
| 37              |                             | Late Fee                                               |                                  |           |            |           |            | Rs 40000                  |
| 38              |                             | Penalty Fee                                            |                                  |           |            |           |            | Rs 80000                  |
|                 |                             |                                                        |                                  |           |            |           |            |                           |
| Sr. No.         |                             | Details of fees                                        |                                  |           | Amount(Rs) |           |            |                           |
| 1               |                             | Application Fee                                        |                                  |           | 0          |           |            |                           |
| 2               |                             | Inspection Fee                                         |                                  |           | 0          |           |            |                           |
| 3               |                             | Continuation Fee                                       |                                  |           | 1232000    |           |            |                           |
| 4               |                             | Sports Fee                                             |                                  |           | 9000       |           |            |                           |
| 5               |                             | Youth Fee                                              |                                  |           | 9000       |           |            |                           |
| 6               |                             | Late Fee                                               |                                  |           | 40000      |           |            |                           |
| 7               |                             | Penalty Fee                                            |                                  |           | 80000      |           |            |                           |
|                 |                             |                                                        |                                  | Total     | 1370000    |           |            |                           |

Procedure to Pay Online

1. Check your fee calculated in the fee challan based on courses and intake mentioned in application.

2. Using the details mentioned in the challan, directly deposit the fee mentioned in the challan (After being enabled by Admin, CDC, MRSPTU, Bathinda) using online payment gateway link only (Credit/ Debit card/ Net Banking).

3. Last date for make payment without late fee is 7th March 2024.

4. Late fee of Rs. 2000/- per day (with a maximum limit of 20 days) will be added after due date.

5. The institution can Apply with in another 20 days with the permission of Higher Authoraties of University and shall be required to pay additional Late fee of Rs. 4000/- per day.

Print Challan

#### How to Apply - Payment of Fees

#### Step 6 – Payment of Fees:

• Print the challan and using it, directly deposit fee (After being enabled by Admin, CDC, MRSPTU, and Bathinda) using online payment gateway link only (Credit/ Debit card/ Net Banking).

| ppy, oner vano on min, on or (o, oo), ui | Transaction tim <u>es out in 1</u> ,                             | 4:51 mins                | A TREASURE REPORT |
|------------------------------------------|------------------------------------------------------------------|--------------------------|-------------------|
|                                          |                                                                  |                          | English           |
| ayment Informa                           | tion                                                             | ORDER DETAILS            | 20244020000       |
| Credit Card                              | We Accept : 🚓 RuPay> VISA                                        | Order #:<br>Order Amount | 1508000.0         |
| Debit Cards                              | Card Number                                                      | Total Amount             | INR 1508000.00    |
| Net Banking                              | Expiry Date CVV                                                  |                          |                   |
| UPI                                      | Month Vear V                                                     |                          |                   |
|                                          | I agree with the Privacy Policy by proceeding with this payment. | s<br>e)                  |                   |

#### **ADMINISTRATOR MODULE Front End:**

Administrator Part of College Development Council

# <u>Step 7 – Administrator Part:</u>

- The admin can see the detail of the applications filed by the institutes, date when filed, link to view the fee challan, Fee deposited, Balance amount if any, mode of Fee Submission.
- Then there should be provision of obtaining print outs of the list of institutes for each category of application.

• The list of institutes who have failed to apply should also be provided.

| 4 | ਮਹਾਰਾਜਾ ਰਣਜੀਤ ਸਿੰਘ ਪੰਜਾਬ ਟੈਕਨੀਕਲ ਯੂਨੀਵਰਸਿਟੀ, ਬਠਿੰਡਾ<br>Maharaja Ranjit Singh Punjab Technical University, Bathinda<br>(A State University Established By Govt. of Punjab Vide Punjab Act No. 5 of 2015 and Under Section 2(1) & 12 B of UGC)<br>College Development Council |              |                                           |                       |            |           |           |             |           |          |         |                              |                       |                              |                |                           |
|---|----------------------------------------------------------------------------------------------------|--------------|-------------------------------------------|-----------------------|------------|-----------|-----------|-------------|-----------|----------|---------|------------------------------|-----------------------|------------------------------|----------------|---------------------------|
| н | OME                                                                                                    | INSTITUTES+  | ACCOUNTS- M                               | ASTER DAT             | A- FEE-    | REPORTS   | CHECK F   | PAYMENT STA | TUS DISCI | REPANCY  | LOGOUT  | RESET                        | PASSWORD              |                              |                |                           |
|   |                                                                                                    |              |                                           |                       |            |           |           |             |           |          |         |                              |                       |                              | Weld           | come ADMIN                |
|   |                                                                                                    |              |                                           |                       |            |           | MAN       | NAGE IN     | STITUTE   |          |         |                              |                       |                              |                |                           |
|   |                                                                                                    |              |                                           |                       |            |           |           |             |           |          | -       |                              |                       |                              |                |                           |
|   | No.                                                                                                    | College Code | institute Name                            | Existing              | Government | Part One  | Part Two  | FEE         | Part One  | Part Two | Details | Online<br>Payment<br>Gateway | Letter                | Payment<br>Gateway<br>Second | Fee<br>Details | Program<br>and Course     |
|   | 1                                                                                                    | MRSPTUCDC99  | HDFC TESTING<br>COLLEGE OF<br>ENGINEERING | Existing<br>Institute | Private    | Submitted | Submitted | Pending     | View      | View     | View    | Enabled                      | Affiliation<br>Letter | Enable                       | View           | Add Program<br>and course |
|   |                                                                                                    |              | EntomeEntimo                              |                       |            |           |           |             |           |          |         |                              | AICTE<br>Letter       |                              |                |                           |
|   |                                                                                                    |              |                                           |                       |            |           |           |             |           |          |         |                              | NON-                  |                              |                |                           |
|   |                                                                                                    |              |                                           |                       |            |           |           |             |           |          |         |                              | Letter                |                              |                |                           |

## Step 8– Administrator Part:

• The admin can see the detail of type of application i.e. New College, New course, increase in seats, decrease in seats, closure of course, closure of institute, Extension only.

| Q    | ਮਹਾਰਾਜਾ ਰਣਜੀਤ ਸਿੰਘ ਪੰਜਾਬ ਟੈਕਨੀਕਲ ਯੂਨੀਵਰਸਿਟੀ, ਬਠਿੰਡਾ<br>Maharaja Ranjit Singh Punjab Technical University, Bathinda<br>(A State University Established By Govt. of Punjab vide Punjab Act No. 5 of 2015 and Under Section 2(f) & 12 B of UGC)<br>College Development Council |           |               |       |           |                      |             |        |                |               |
|------|----------------------------------------------------------------------------------------------------|-----------|---------------|-------|-----------|----------------------|-------------|--------|----------------|---------------|
| HOME | INSTITUTES -                                                                                                    | ACCOUNTS+ | MASTER DATA - | FEE-  | REPORTS - | CHECK PAYMENT STATUS | DISCREPANCY | LOGOUT | RESET PASSWORD |               |
|      |                                                                                                    |           |               |       |           |                      |             |        |                | Welcome ADMIN |
|      |                                                                                                    |           | R             | EPORT | COLLEG    | E SEAT INTAKE        |             |        |                |               |
|      |                                                                                                    |           |               |       |           | Select a report typ  | e v         |        |                |               |

## Step 9– Administrator Part:

• Admin should be able to upload the scrutiny/ expert visit report for all colleges.

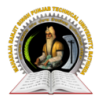

ਮਹਾਰਾਜਾ ਰਣਜੀਤ ਸਿੰਘ ਪੰਜਾਬ ਟੈਕਨੀਕਲ ਯੂਨੀਵਰਸਿਟੀ, ਬਠਿੰਡਾ

Maharaja Ranjit Singh Punjab Technical University, Bathinda (A State University Established By Govt. of Punjab vide Punjab Act No. 5 of 2015 and Under Section 2(f) & 12 B of UGC) College Development Council

|             | RESET PASSWORD | LOGOUT | DISCREPANCY | CHECK PAYMENT STATUS | REPORTS - | FEE - | MASTER DATA - | ACCOUNTS - | INSTITUTES+ | HOME |
|-------------|----------------|--------|-------------|----------------------|-----------|-------|---------------|------------|-------------|------|
| Welcome ADM |                |        |             |                      |           |       |               |            |             |      |

#### Report Need To Uploaded

| *то                        | Select College             |   |
|----------------------------|----------------------------|---|
| *Subject                   | Scrutiny Report First      | ~ |
| *Message                   | Message                    |   |
| *Action                    | Select a report type       | ~ |
| *Upload<br>the<br>Document | Choose File No filosen     |   |
| *Last<br>Date              | (YYYY-MM-DD) (YYYY-MM-DD)* |   |

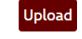

#### ALL REPORT'S UPLOADED TILL DATE BY COLLEGE

| Sr<br>No. | College<br>Code | College<br>Name | Report<br>Name | Uploaded<br>document<br>Date &<br>Time | Uploaded<br>Document | Message | Message<br>Send to<br>College<br>Code | Message<br>Send to<br>College<br>Name | Action |
|-----------|-----------------|-----------------|----------------|----------------------------------------|----------------------|---------|---------------------------------------|---------------------------------------|--------|
|-----------|-----------------|-----------------|----------------|----------------------------------------|----------------------|---------|---------------------------------------|---------------------------------------|--------|

#### ALL REPORT'S UPLOADED TILL DATE BY ADMIN

| Sr<br>No. | College<br>Code | College<br>Name | Report<br>Name | Uploaded<br>document<br>Date &<br>Time | Uploaded<br>Document | Message | Message<br>Send to<br>College<br>Code | Message<br>Send to<br>College<br>Name | Last<br>Date<br>(YYYY-<br>MM-<br>DD)* |  |
|-----------|-----------------|-----------------|----------------|----------------------------------------|----------------------|---------|---------------------------------------|---------------------------------------|---------------------------------------|--|
|-----------|-----------------|-----------------|----------------|----------------------------------------|----------------------|---------|---------------------------------------|---------------------------------------|---------------------------------------|--|